## Term Course Maintenance (TCM) Instructions

## Modify an Existing Course by Submitting a TCM Request

1. Using your Star ID Login at: https://termcoursemaintenance.stcloudstate.edu

| OFFICE OF RECORDS AND<br>REGISTRATION<br>Student Registration and<br>Financial Services<br>Faculty/Staff Resources | TERM COURSE MAINTENANCE               |
|----------------------------------------------------------------------------------------------------|---------------------------------------|
| Teaching Licensure                                                                                                 |                                       |
| Contact Us                                                                                                    |                                       |
| Records and Registration Home                                                                                      |                                       |
|                                                                                                    | Login using your StarID and Password. |
|                                                                                                    | StarID:                               |
|                                                                                                    | *                                     |
|                                                                                                    | Need Login Help?                      |
|                                                                                                    | Password:                             |
|                                                                                                    | *                                     |
|                                                                                                    | LOGIN                                 |

## 2. Select the Term and Subject

| OFFICE OF RECORDS AND<br>REGISTRATION<br>Course Selection<br>Change History<br>Logout | TERM COURSE MAINTENANCE                                                 |
|---------------------------------------------------------------------------------------|-------------------------------------------------------------------------|
|                                                                                       |                                                                         |
|                                                                                       | Course Selection                                                        |
|                                                                                       | Term: Spring Semester 2025 - Subject: Applied Clinical Resear -         |
|                                                                                       | CONTINUE                                                                |
|                                                                                       | ADD NEW COURSE                                                          |
|                                                                                       |                                                                         |
|                                                                                       | COURSE     TITLE       ACR 610 54     Introduction to Clinical Research |

- 3. Click Continue
- 4. From the displayed list Select the course you would like to modify

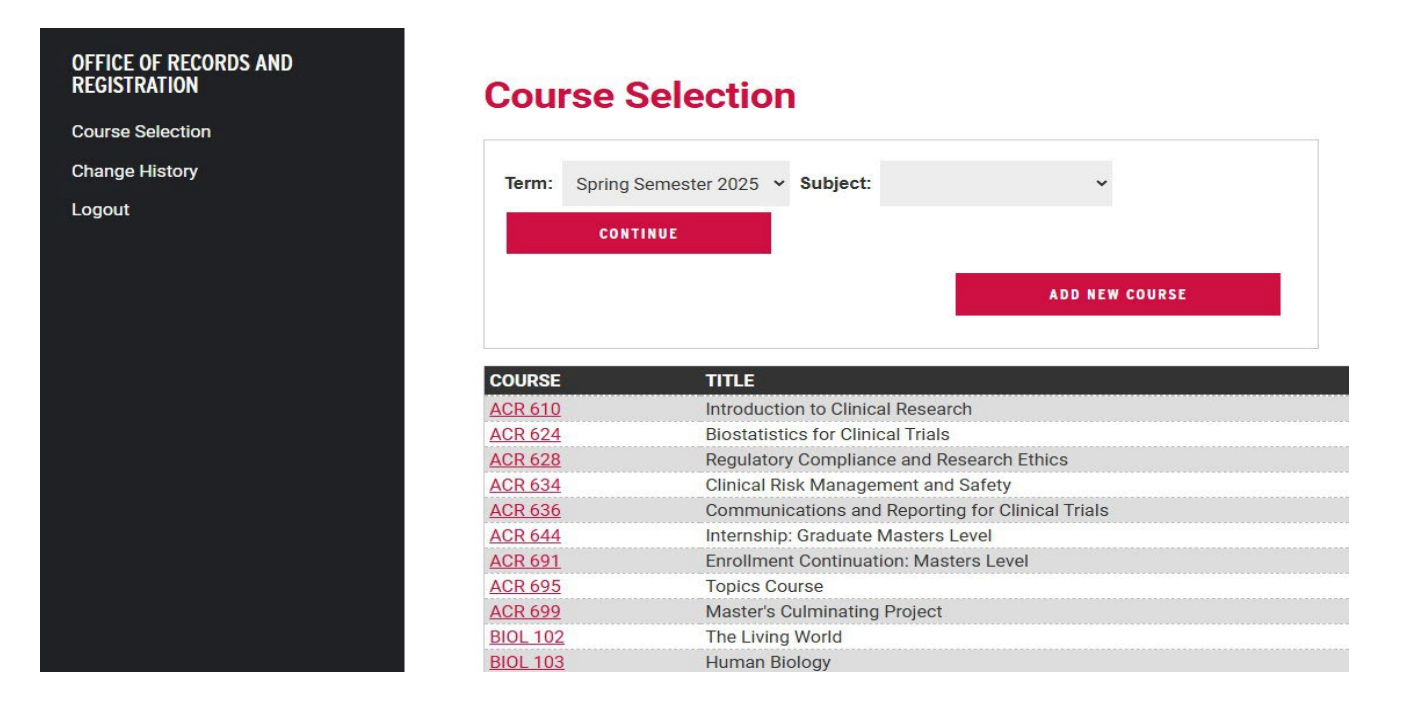

- 5. The screen will display the Course/Section information. Make modifications as needed.
- 6. If the modification is cancellation choose the red box CANCEL SECTION right menu.

| OFFICE OF RECORDS AND<br>REGISTRATION<br>Course Selection<br>Change History<br>Logout | TERM COURSE MAINTENANCE                                                                             |                |
|---------------------------------------------------------------------------------------|----------------------------------------------------------------------------------------------------|----------------|
|                                                                                       | Term: Spring Semester 2025 Course: 001546 ACR 610 54 Introduction to Clinical Research Type: Online | CANCEL SECTION |
|                                                                                       | Introduction to Clinical Rese:                                                                      |                |
|                                                                                       | (topical, special problems, seminars, workshops)(Only enter Title if course is Topical)             |                |
|                                                                                       | BEGIN DATE: January V / 14 V / 2025 V END DATE: February V / 25 V / 2025 V                          |                |
|                                                                                       | SESSION TYPE: V GENDER: VAITLIST: No V                                                              |                |
|                                                                                       | CREDITS:                                                                                            |                |
|                                                                                       | 1                                                                                                   |                |
|                                                                                       | CLASS SIZE:                                                                                         |                |

- 7. To change the Instructor and/or Rooms, click on the Icon 🕹 behind the Instructor's Name.
- 8. To Delete and Instructor and/or Rooms click on the Icon <sup>4</sup> behind the Instructor's Name. NOTE: More than one instructor may be added to a course. Only one room may be added to a course.

| PM O AM   PM                            |                                                                                                    |                                                                                                    |
|-----------------------------------------|----------------------------------------------------------------------------------------------------|----------------------------------------------------------------------------------------------------|
| ✓ February ✓ / 4 ✓ / 2025 ✓ 8 ✓ : 00 ✓  |                                                                                                    | 24<br>20 2-                                                                                                    |
| Y February ▼ / 11 ▼ / 2025 ▼ 8 ▼ : 00 ▼ |                                                                                                    | 4 202-                                                                                                    |
| February * / 18 * / 2025 * 8 * : 00 *   |                                                                                                    | 24<br>20 2-                                                                                                    |
| 0                                       | PM       O × February       > / 4 × / 2025 ×       8 × : 00 ×       O ×         PM       O × February       > / 11 × / 2025 ×       8 × : 00 ×       O ×         O × February       > / 11 × / 2025 ×       8 × : 00 ×       O ×         O × February       > / 11 × / 2025 ×       8 × : 00 ×       O ×         O × February       > / 18 × / 2025 ×       8 × : 00 ×       O × | PM       CAM       PM         0 ×       February       × / 4 × / 2025 ×       8 × : 00 ×         0 ×       February       × / 11 × / 2025 ×       8 × : 00 ×         0 ×       February       × / 11 × / 2025 ×       8 × : 00 ×         0 ×       February       × / 11 × / 2025 ×       8 × : 00 ×         0 ×       February       × / 18 × / 2025 ×       8 × : 00 × |

9. Type in the Instructor's name and Click on Search. Select the Instructor.

| OFFICE OF RECORDS AND<br>REGISTRATION<br>Course Selection<br>Change History<br>Logout | TERM COLLECE MAINTENANCE<br>Search for Faculty/Staff<br>Last Name:<br>First Name:<br>SEARCH CANCEL                                                                                                    |                |  |
|---------------------------------------------------------------------------------------|----------------------------------------------------------------------------------------------------|----------------|--|
|                                                                                       | Term: Spr                                                                                                    | CANCEL SECTION |  |
|                                                                                       | COURSE TITLE:         Introduction to Clinical Rese:         (topical, special problems, seminars, workshops)(Only enter Title if course is Topical)         BEGIN DATE:       January × / 14 × / 2025 × END DATE:         February × / 25 × / 2025 × |                |  |
|                                                                                       | SESSION TYPE: CREDITS: GENDER: WAITLIST: No ×                                                                                                    |                |  |
|                                                                                       | 1<br>CLASS SIZE:                                                                                                    |                |  |

- 10. On the bottom portion of the screen, there is an option to enter a Special Message or Additional Comments to the Registrar.
- 11. A Special Message should be short and is published on the schedule. An example: "Special Course Fee \$25.00".
- 12. An Additional Comment to Registrar is used to communicate information to the Records & Registration office. An example: "Approved by Dean and Provost".
- 13. Click Continue when all changes are made. All changes will show in a red box. Click Modify to edit any changes. Click Submit when finished.

|                                       | CUDASE                                                         |                |    |   |
|---------------------------------------|----------------------------------------------------------------|----------------|----|---|
|                                       | No Co-Requisite Courses                                        | IIILE          |    |   |
| OFFICE OF RECORDS AND<br>DECISTRATION |                                                                |                |    |   |
| REDISTRATION                          | Cross-Listed Courses                                           |                |    |   |
| Course Selection                      | COURSE                                                         | TITLE          |    |   |
| Change Liston                         | No Cross-Listed Courses                                        |                |    |   |
| Change History                        | Special Messages: limited to 300 characters                    |                |    |   |
| Logout                                | 200                                                            | CHECK SPELLING |    |   |
|                                       | 300                                                            |                |    |   |
|                                       | Feb. 25 will be makeup date if needed.                         |                |    |   |
|                                       |                                                                |                |    |   |
|                                       |                                                                |                | h. |   |
|                                       | A shafter was to be a second as                                |                |    |   |
|                                       | +                                                              |                |    |   |
|                                       | MESSAGE                                                        |                |    |   |
|                                       | 8000 - Fully online: no in-person                              |                |    | ~ |
|                                       | oboo - runy onime, no in person                                |                |    |   |
|                                       | -                                                              |                |    |   |
|                                       | 9994 - Contact Dept. or Instructor for perm                    |                |    | ~ |
|                                       | •                                                              |                |    |   |
|                                       | Media Code approval: Please include date and name of approver. |                |    |   |
|                                       |                                                                |                |    |   |
|                                       |                                                                |                |    |   |
|                                       | 1.                                                             |                |    |   |
|                                       | Additional comments to Registrar:                              |                |    |   |
|                                       |                                                                |                |    |   |
|                                       |                                                                |                |    |   |
|                                       |                                                                |                |    |   |
|                                       | CONTINUE                                                       |                |    |   |
|                                       |                                                                |                |    |   |